### Comment la plateforme Seriously fonctionne-t-elle ?

SERIOUSLY

On vous guide pas à pas.

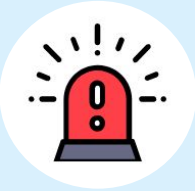

#### Je sélectionne ma catégorie

Sur Seriously, les contenus sont classés par catégorie.

Je qualifie le propos haineux en cliquant sur la catégorie que j'estime correspondre afin d'accéder aux contenus pertinents.

Je clique à nouveau sur la catégorie pour la désélectionner si je me suis trompé.

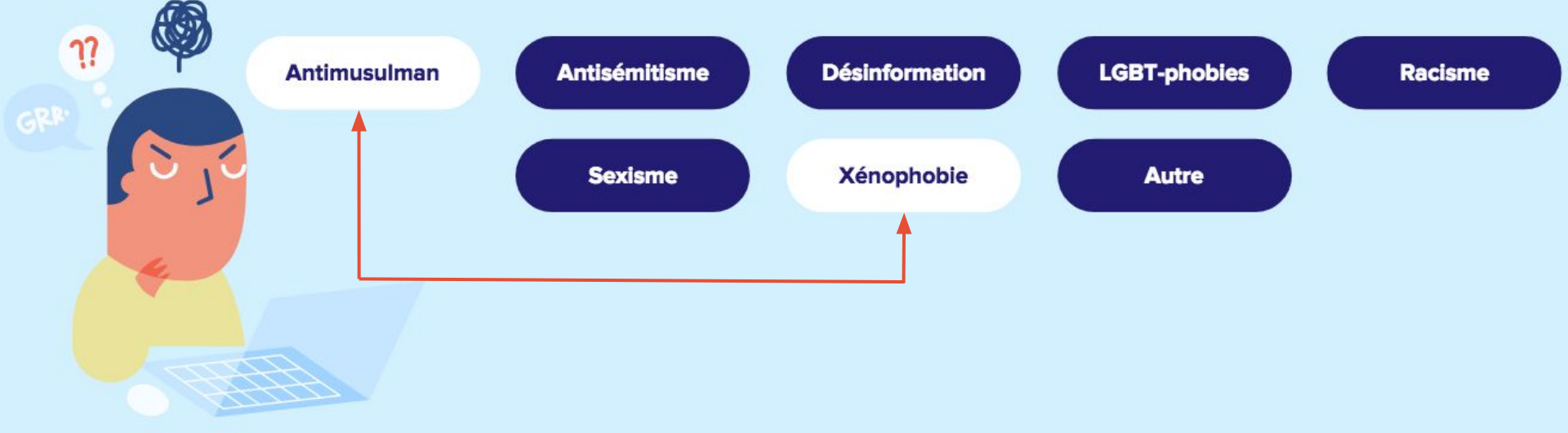

## Je navigue pour trouver les contenus pertinents (1/2)

Sur Seriously, les contenus sont classés selon trois étapes distinctes : les faits concrets, les conseils d'experts et les ressources médias.

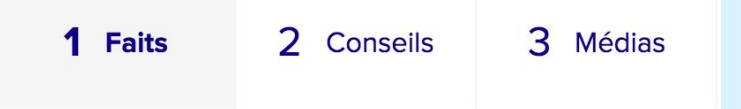

Pour chacune de ces trois étapes, je peux mieux cibler ma recherche grâce aux filtres proposés (la sélection de plusieurs filtres est possible).

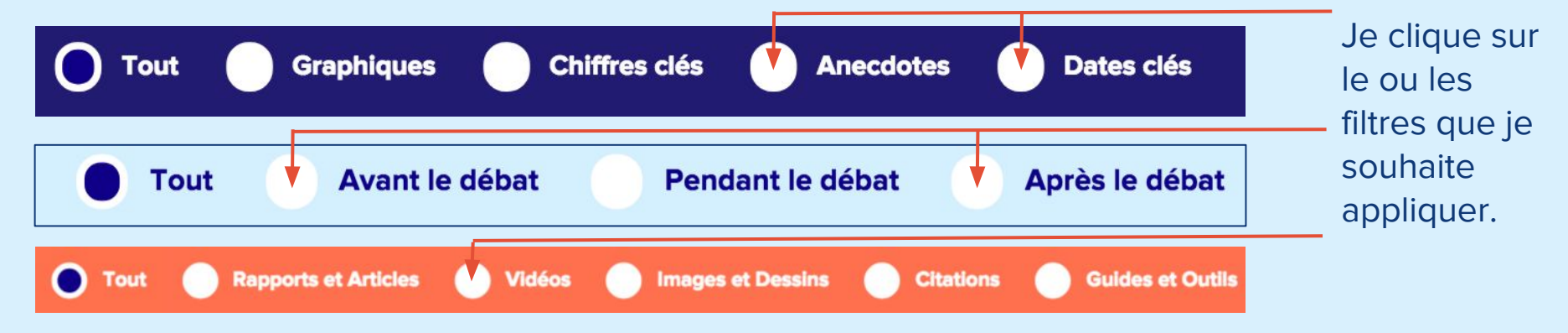

## Je navigue pour trouver les contenus pertinents (2/2)

Dans chacune des étapes, la méthode de navigation pour trouver des contenus est la même.

Je fais défiler de droite à gauche les contenus, soit en les balayant soit en déplaçant la barre de progression.

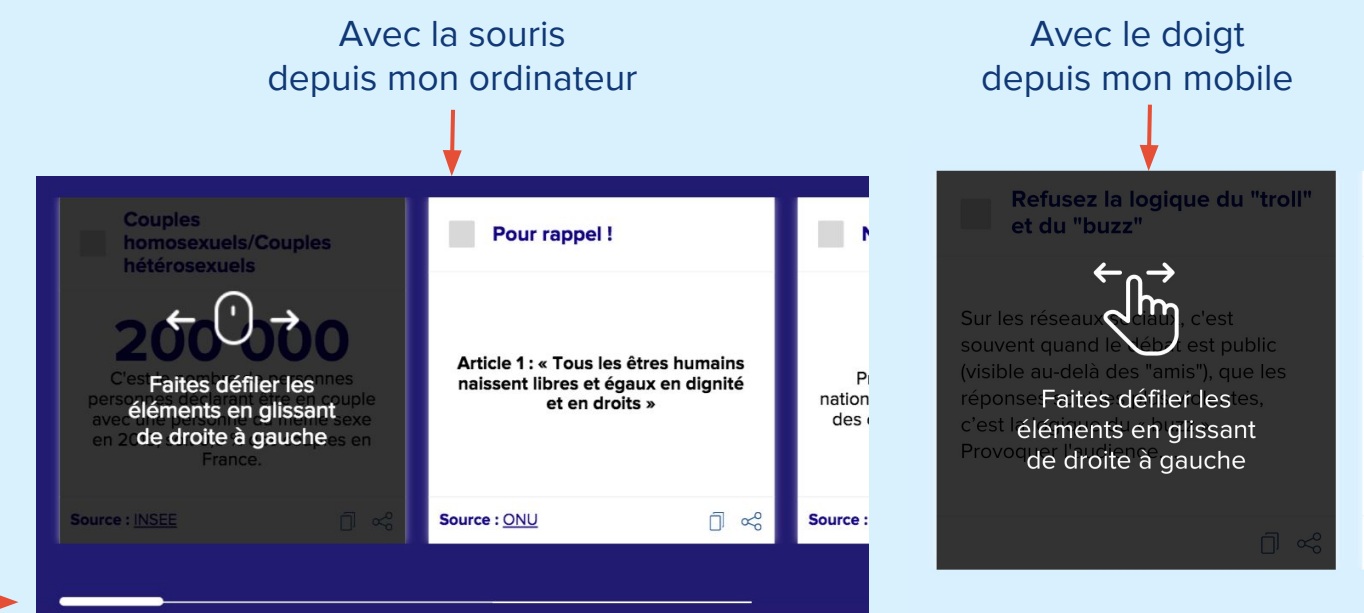

Avec la barre de progression —

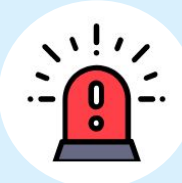

#### Je sélectionne les contenus pertinents (1/2)

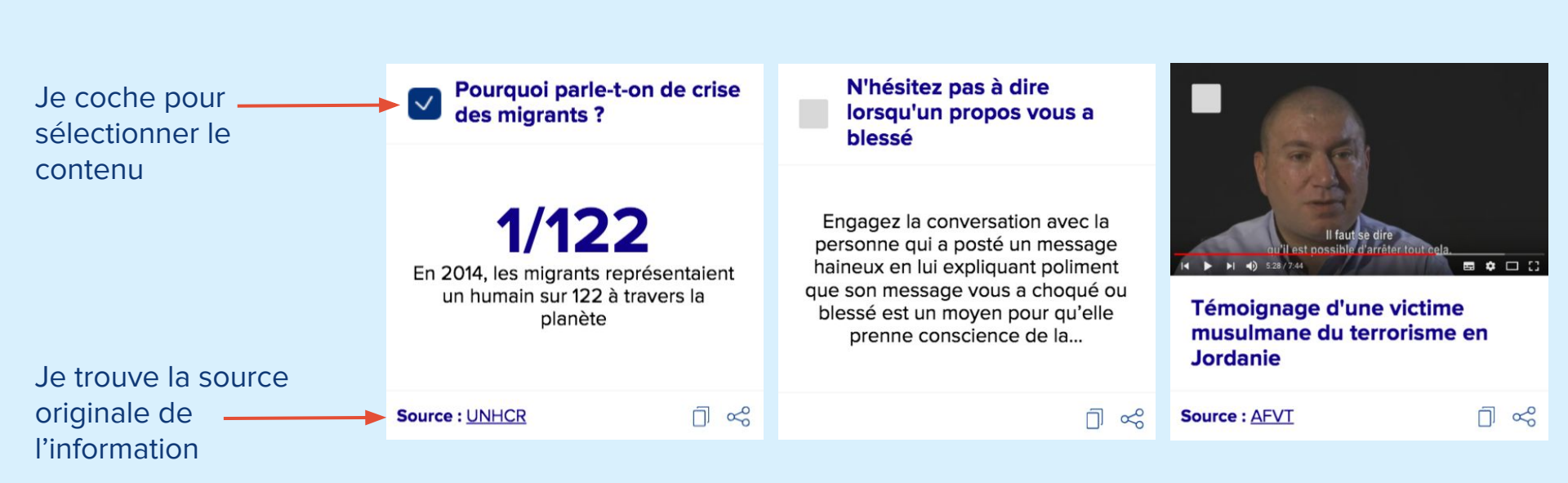

#### Je me repère dans ma sélection de contenus

L'onglet "Votre argumentaire" est une sorte de panier dans lequel il est possible de retrouver tous les contenus que j'ai sélectionné

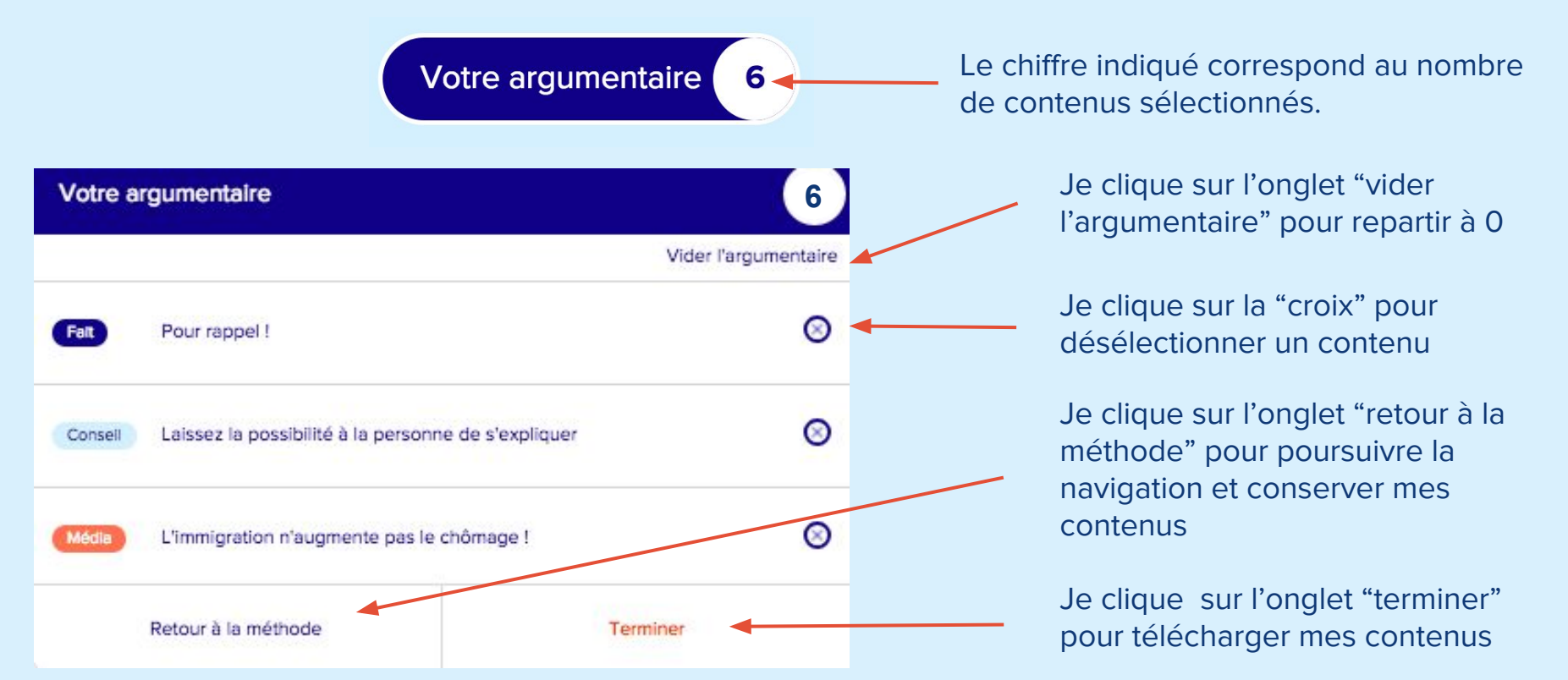

# Je partage directement un contenu sur les réseaux sociaux

Il existe deux fonctionnalités pour partager un contenu sur les réseaux sociaux (je peux accéder à ces fonctionnalités même sans avoir coché le contenu).

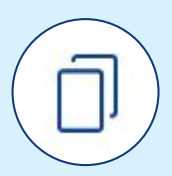

Copier dans le presse-papier 🥆

Je copie le contenu de la vignette, pour ensuite pouvoir le coller lorsque je rédige mon commentaire (post Facebook et/ou Tweet) sur le réseau social. Pourquoi parle-t-on de crise des migrants ?

1/122 En 2014, les migrants représentaient un humain sur 122 à travers la planète Source : UNHCR

Partager sur les réseaux sociaux

Je partage directement sur mon réseau social (Facebook et/ou Twitter) la vignette telle que représentée en image sur Seriously.

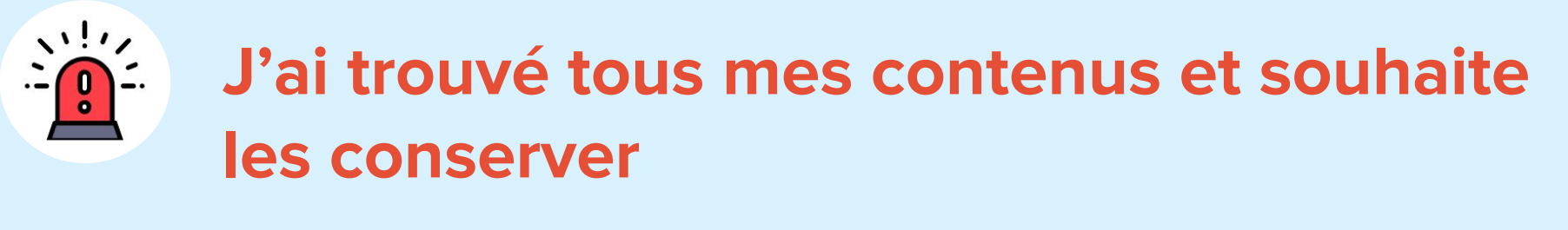

J'appuie sur l'onglet 'Terminer" pour clôturer l'expérience et pour accéder à tous les contenus sélectionnés lors de ma navigation :

Terminer

Je conserve mes contenus en utilisant l'une des deux fonctionnalités de téléchargement prévues à cet effet :

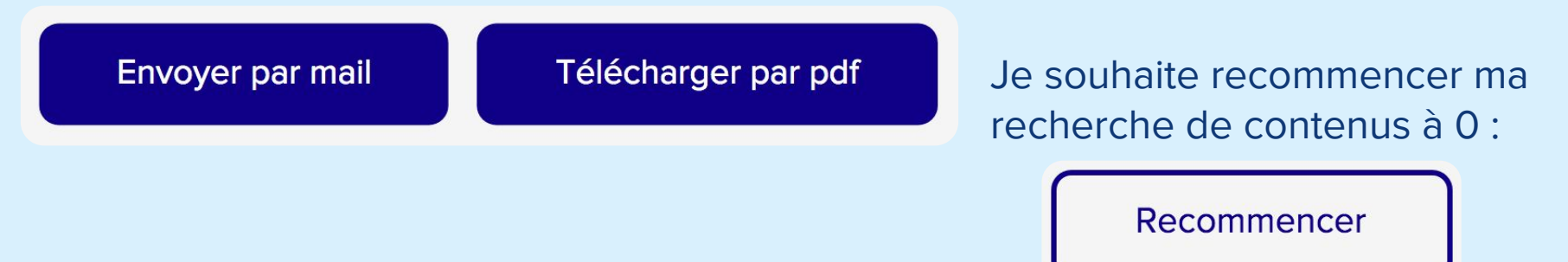

### Je suis désormais prêt à débattre !

D